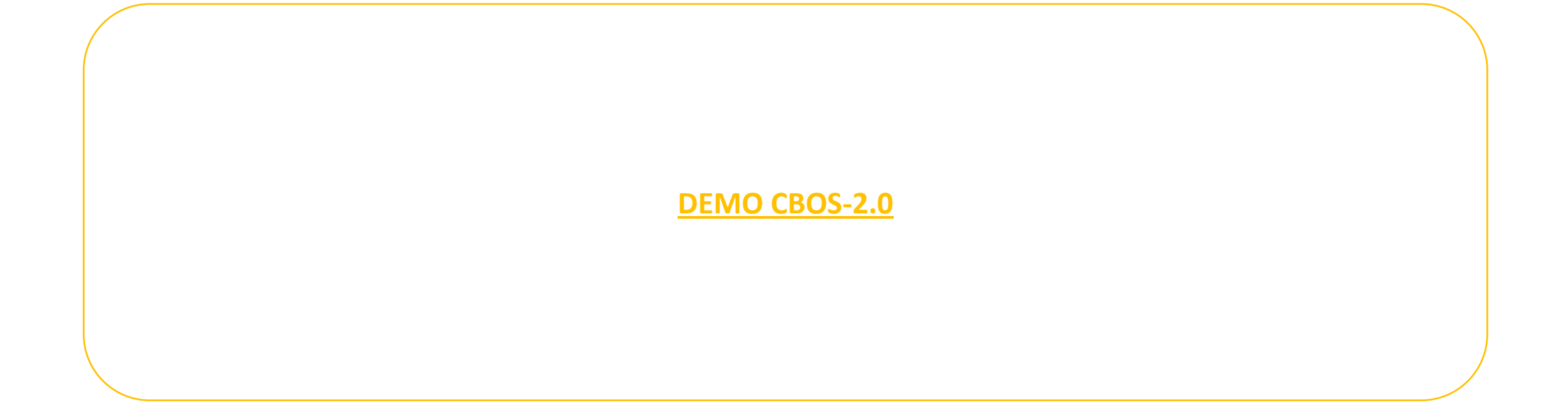

## Login in CBOS -2.0

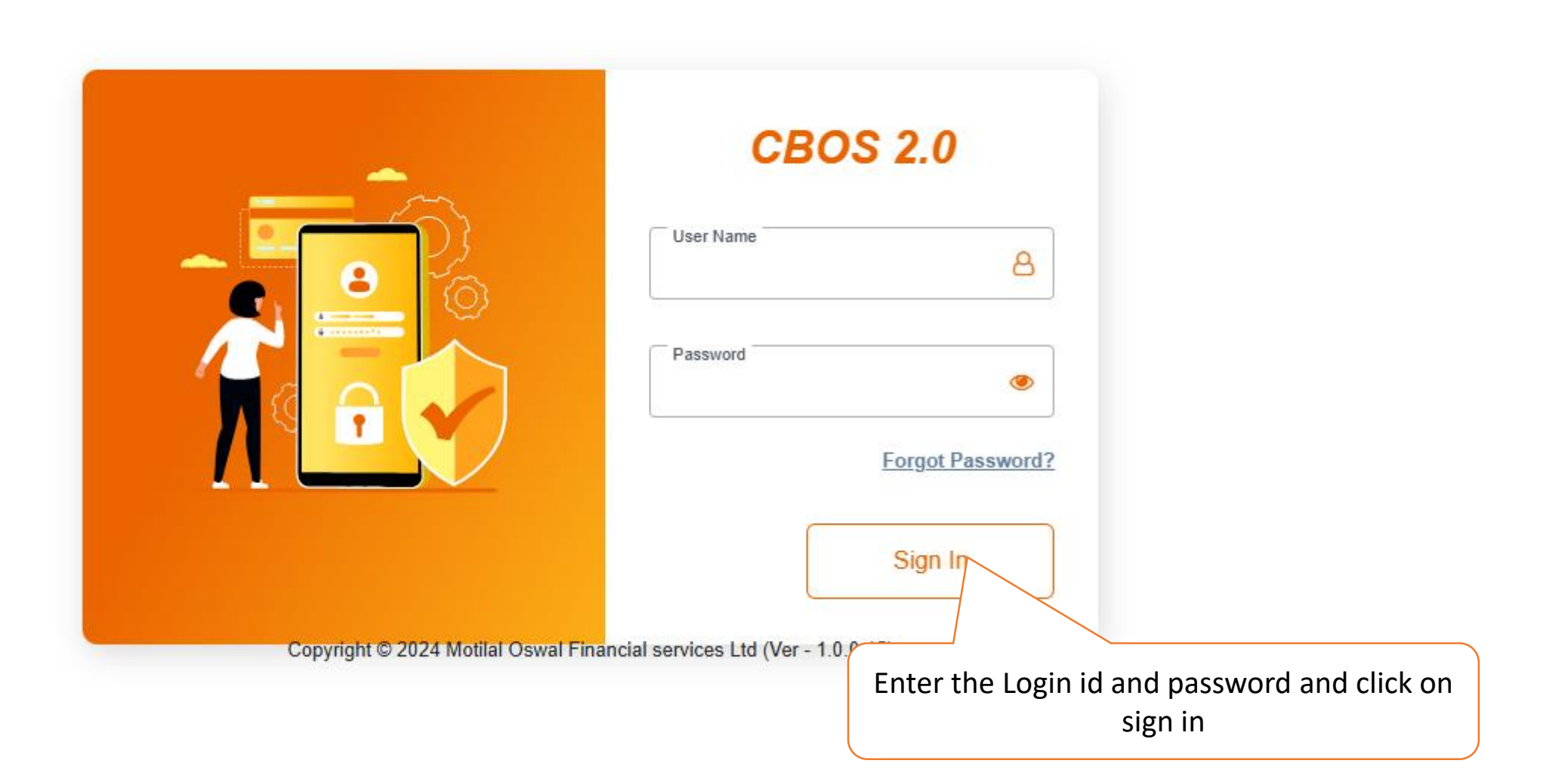

#### Login in CBOS -2.0

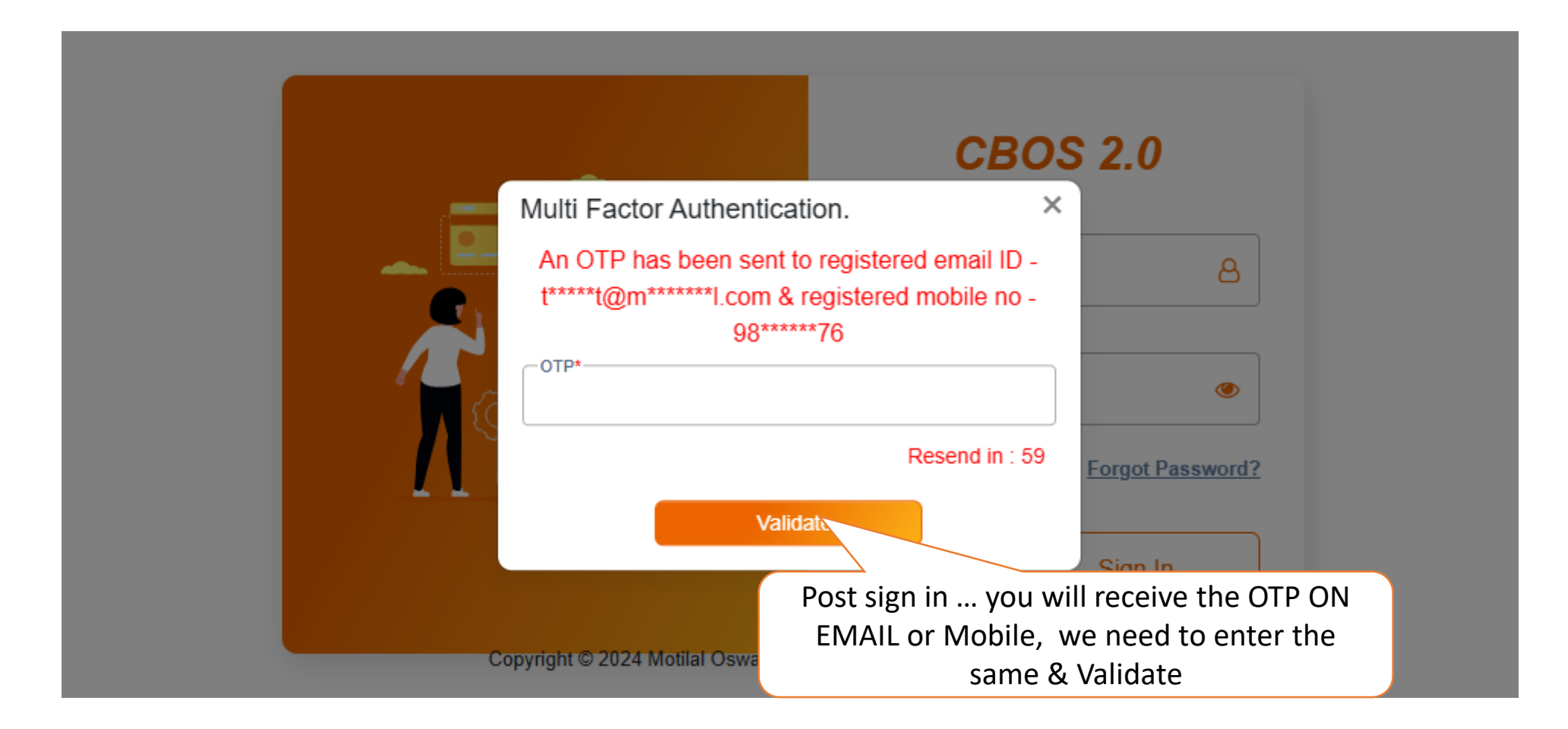

## CBOS 2.0 --Query form

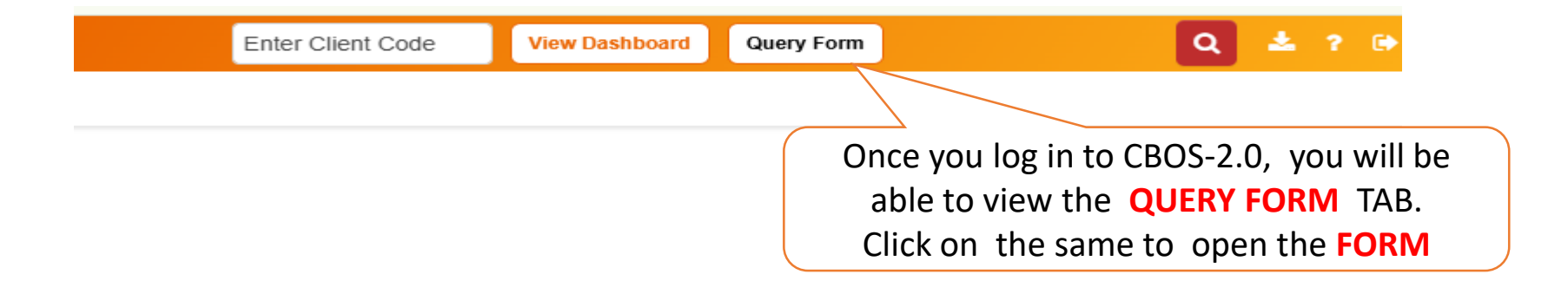

## How to raise query through Query Form - (SELF)

Click on SELF- If you need the customer information for your OWN review for list of clients.

Click on **CLIENT**- If you need the **particular** client's information.

Email will be triggered to your email id in both the above scenarios.

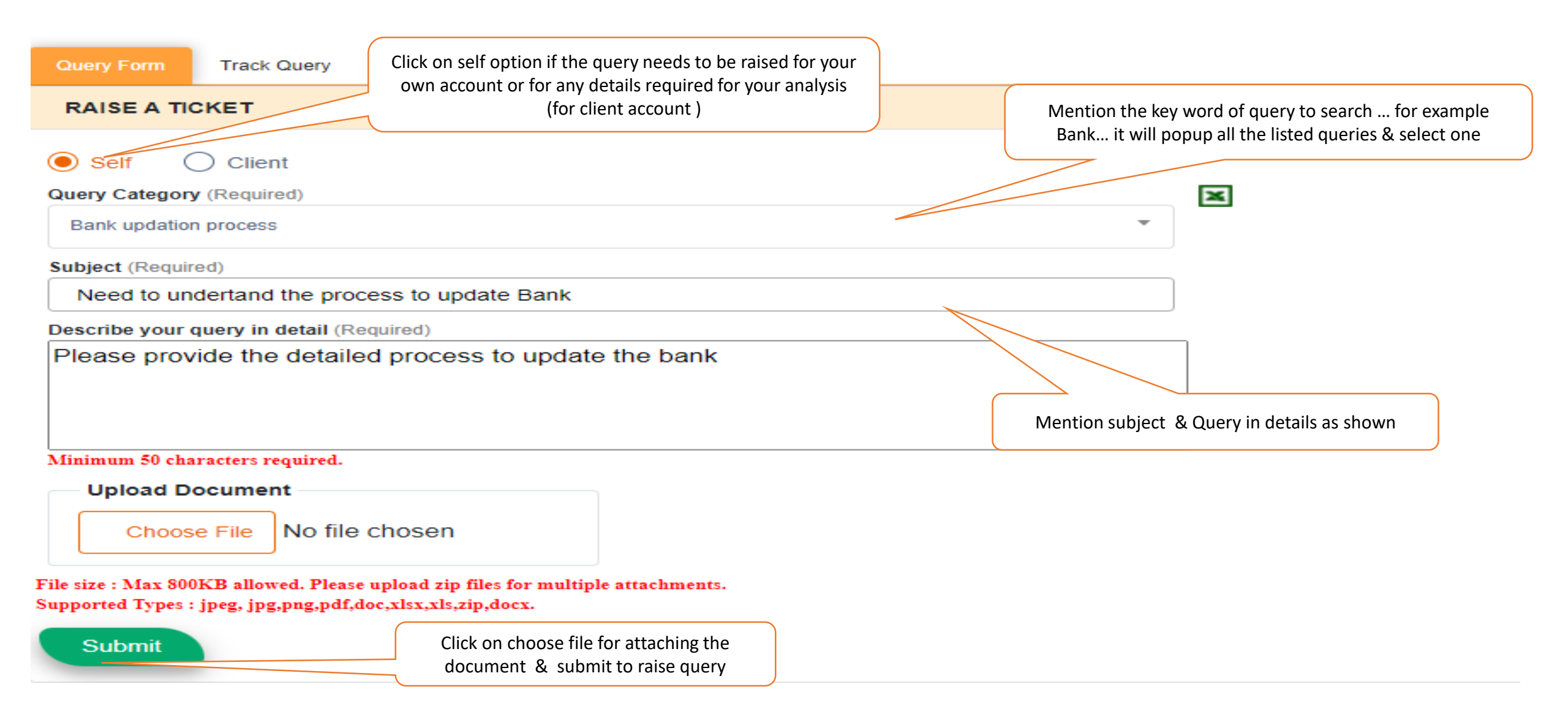

## How to raise query through Query Form - (Client)

| RAISE A TICKET                                                                                   |                                                    |                                    | Mention client code & sear                                             | ch                                      |                                                                                                    |
|--------------------------------------------------------------------------------------------------|----------------------------------------------------|------------------------------------|------------------------------------------------------------------------|-----------------------------------------|----------------------------------------------------------------------------------------------------|
| Self Olient Client Co                                                                            | de<br>Client Code                                  | Q                                  |                                                                        |                                         |                                                                                                    |
| Query Category (Required) Select an option                                                       |                                                    |                                    | <b>×</b>                                                               |                                         | In case if you are not able to<br>understand which query type then<br>you can download excel to check<br>the list |
| add                                                                                              |                                                    | Mention the key<br>example Bank it | word of query to search<br>will popup all the listed que<br>select one | . for<br>eries &                        |                                                                                                    |
| Address updation process                                                                         |                                                    |                                    |                                                                        |                                         |                                                                                                    |
| Address updation status<br>Rejection details -address updation                                   |                                                    |                                    |                                                                        |                                         |                                                                                                    |
| Subject (Required)                                                                               |                                                    |                                    |                                                                        |                                         |                                                                                                    |
| Describe your query in detail (Required)<br>Mention your query in detail (Re                     | quired)                                            |                                    |                                                                        | Mention subject 8                       | ል Query in details                                                                                                |
|                                                                                                  |                                                    |                                    |                                                                        |                                         |                                                                                                    |
| Minimum 50 characters required.                                                                  |                                                    |                                    |                                                                        |                                         |                                                                                                    |
| Choose File No file chose                                                                        | n                                                  |                                    | Click on Choose file fo<br>multiple doc                                | or attaching the doo<br>umentPlease att | cument . Note if<br>ach ZIP                                                                                       |
| File size : Max 800KB allowed. Please upload :<br>Supported Types : jpeg, jpg,png,pdf,doc,xlsx,x | tip files for multiple attachments<br>ls,zip,docx. | -                                  |                                                                        |                                         |                                                                                                    |
| Click on Subm                                                                                    | it to raise the query                              |                                    |                                                                        |                                         |                                                                                                    |

# **Query raised for Mapped customer**

| Self Olient                                                                      | Q                                                                                                    |
|----------------------------------------------------------------------------------|----------------------------------------------------------------------------------------------------|
| Query Category (Required)                                                        |                                                                                                    |
| Bank updation process                                                            | ×                                                                                                    |
| Subject (Required)<br>Need to undertand the process to update Bank               |                                                                                                    |
| Describe your query in detail (Required)                                         | Your ticket has been created with Interaction                                                                         |
| Please provide the detailed process to update the bank                           | ID: 20252599. You will get a response from<br>our support team within 6 working hours.                                |
| Minimum 50 characters required. Upload Document Choose File No file chosen       | Done<br>Once you click on Submit ,the Interaction id will<br>be created , which can be referred for query<br>tracking |
| File size : Max 800KB allowed. Please upload zip files for multiple attachments. |                                                                                                    |

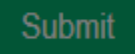

# **Query Tracking for self and Client**

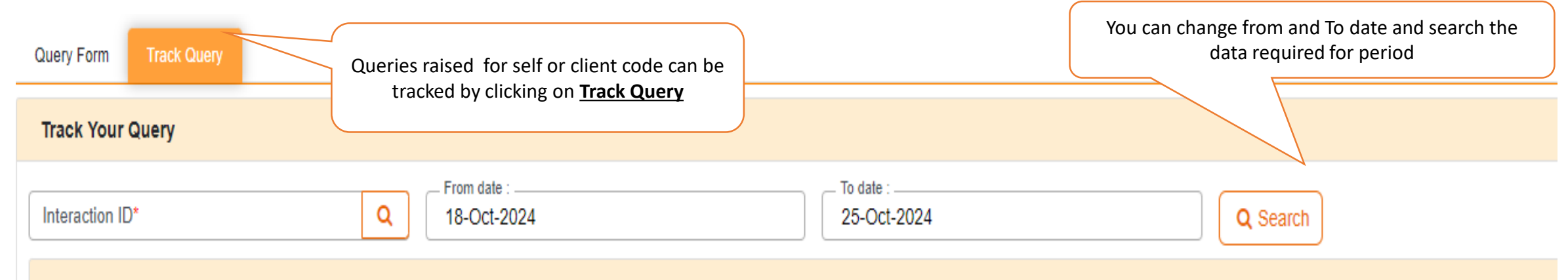

#### Interaction Detail

| INTERACTIONID | CREATED DATE | CLIENTCODE | SUBJECT | STATUS   |
|---------------|--------------|------------|---------|----------|
| 21049669      | 25 Oct 2024  |            | testing | Resolved |
| 21049559      | 25 Oct 2024  |            | testing | Resolved |
| 21046541      | 25 Oct 2024  |            | test    | Resolved |
| 21044725      | 25 Oct 2024  |            | test    | Resolved |
| 21044592      | 25 Oct 202+  |            | Test    | Resolved |

By default you will be able to view latest 5 queries raised by you (self/client)

# **Query Tracking for self and Client**

| Query Form                 | Track Query                                                                                                    |                                      | Enter the Interaction id to search a | any        |         |          |
|----------------------------|----------------------------------------------------------------------------------------------------|--------------------------------------|--------------------------------------|------------|---------|----------|
| Track Your                 | Query                                                                                                    |                                      | particular query raised by you       |            |         | ۵        |
| Interaction ID<br>21049669 | Interaction ID*         Content         Content |                                      |                                      |            |         |          |
| Interactio                 | on Detail                                                                                                    |                                      |                                      |            |         | ۵        |
| INTERAC                    | TIONID                                                                                                    |                                      | CREATED DATE                         | CLIENTCODE | SUBJECT | STATUS   |
| 21049669                   |                                                                                                    |                                      | 25 Oct 2024                          |            | testing | Resolved |
|                            |                                                                                                    | Click on Interaction<br>detailed con | n id for checking<br>versation       |            |         |          |

# **Query details**

| InteractionID | Content                                                                                                    |
|---------------|----------------------------------------------------------------------------------------------------|
| 20252951      | Your interaction id is: 20252951                                                                                                    |
| 20232331      | Further for swift assistance on your query we request you to send all communications from your registered email address along with your Client Code in                                                                                                    |
|               | While we strive to respond promptly, please allow us up to 06 working hours to address your query.                                                                                                    |
|               | If you have any additional information to add or if there are any updates on your end regarding the query, please feel free to reply to this email.                                                                                                    |
|               | Regards,<br>MOFSL Customer Service Team                                                                                                    |
|               | *Note: Please note that our operating hours are Monday to Friday, from 9:00 AM to 6:00 PM (excluding Saturdays and Public holidays). Responses may be delayed outside of these hours<br>Original Message From: Haresh Kumbhar [haresh.kumbhar@motilaloswal.com] Sent: Friday, Aug 23 2024 12:40PM To: Open [support@motilaloswal.com] |
|               | Subject: Need to undertand the pr<br>Please provide the detailed proce<br>NEW guery                                                                                                    |
| 20252951      | Please provide the detailed proces                                                                                                    |

# **Query details**

| 20250796  |                                                                                                    |
|-----------|----------------------------------------------------------------------------------------------------|
|           | Further for swift assistance on your query we request you to send all communications from your registered email address along with your Client Code in                               |
|           | While we strive to respond promptly, please allow us up to 06 working hours to address your query.                                                                                   |
|           | If you have any additional information to add or if there are any updates on your end regarding the query, please feel free to reply to this email.                                  |
|           | Regards,<br>MOFSL Customer Service Team                                                                                                    |
|           | *Note: Please note that our operating hours are Monday to Friday, from 9:00 AM to 6:00 PM (excluding Saturdays and Public holidays). Responses may be delayed outside of these hours |
|           | Original Message                                                                                                    |
|           | Sent: Friday, Aug 23 2024 11:30AM<br>To: Open [support@motilaloswal.com]<br>Subject: Testing for reopen new                                                                          |
|           | Testing new reopen                                                                                                    |
| 20250796  | Testing new reopen                                                                                                    |
| New Query |                                                                                                    |

Need more clarity on this interaction? kindly click here

In case if the query is Resolved/closed and you want more clarity on the same interaction ---Kindly click here 0

## **How to Reopen Query**

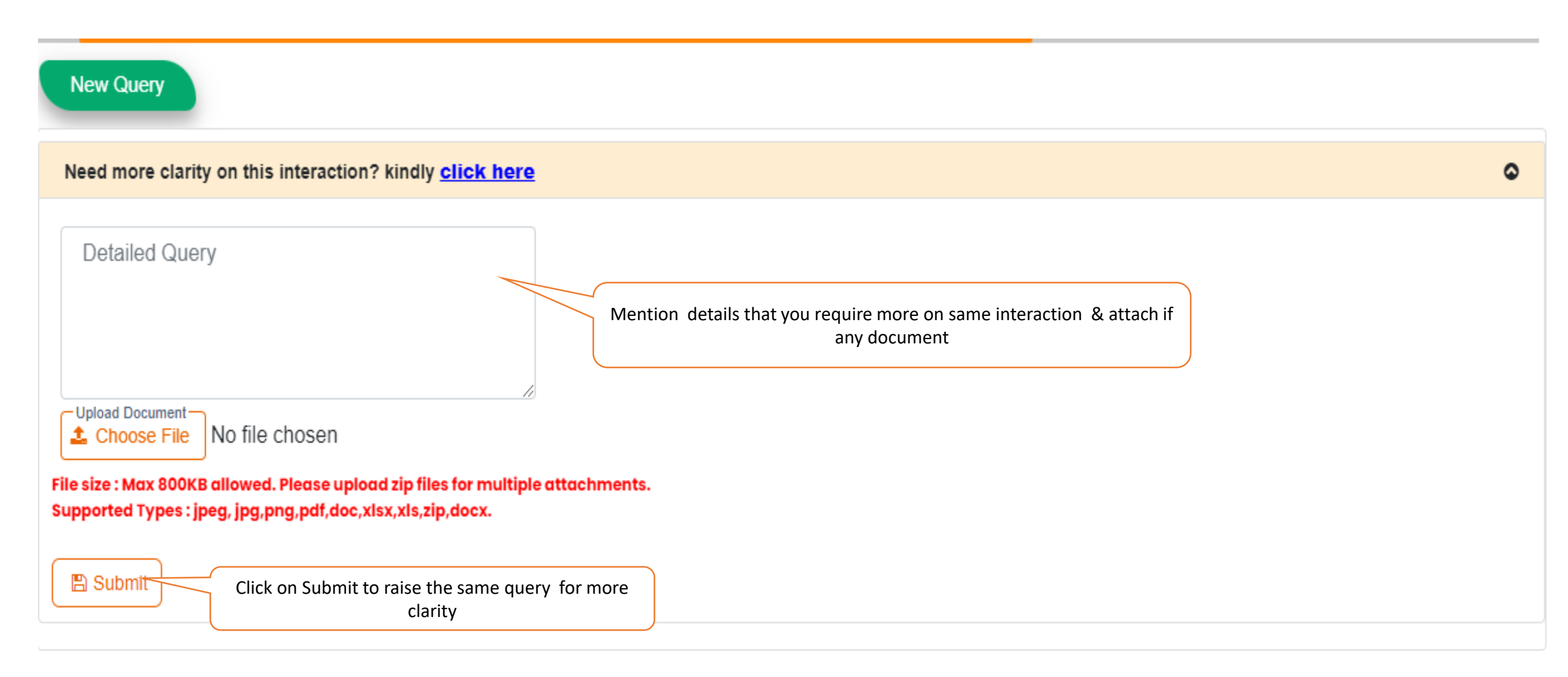

# **How to Reopen Query**

|               | _           | This is                                                                       | applicable for Broking and Distribution employees on | ly       |
|---------------|-------------|-------------------------------------------------------------------------------|------------------------------------------------------|----------|
| Query Form    | Track Query |                                                                               |                                                      |          |
| Track Your    | Query       |                                                                               |                                                      | •        |
| Interaction I | D*          | C From date : 16-Aug-2024                                                     |                                                      | Q Search |
| Interactio    | n Detail    |                                                                               | Your Interaction ID 20250796 has been                | ٥        |
| MEDIA         |             | INTERACTIONID                                                                 | successfully opened.                                 | STATUS   |
| Portal        |             | 20252951                                                                      |                                                      | Open     |
| Portal        |             | 20251501                                                                      | Dana                                                 | Pending  |
| Portal        |             | 20252599                                                                      | Done                                                 | Open     |
| Portal        |             | 20251331                                                                      | 23 Aug 2024                                          | Open     |
| Portal        |             | 20250796                                                                      | 23 Aug 2024                                          | Resolved |
|               |             | Once we submit the query we will get message as shown. Click done to continue |                                                      |          |

## How to create New Query

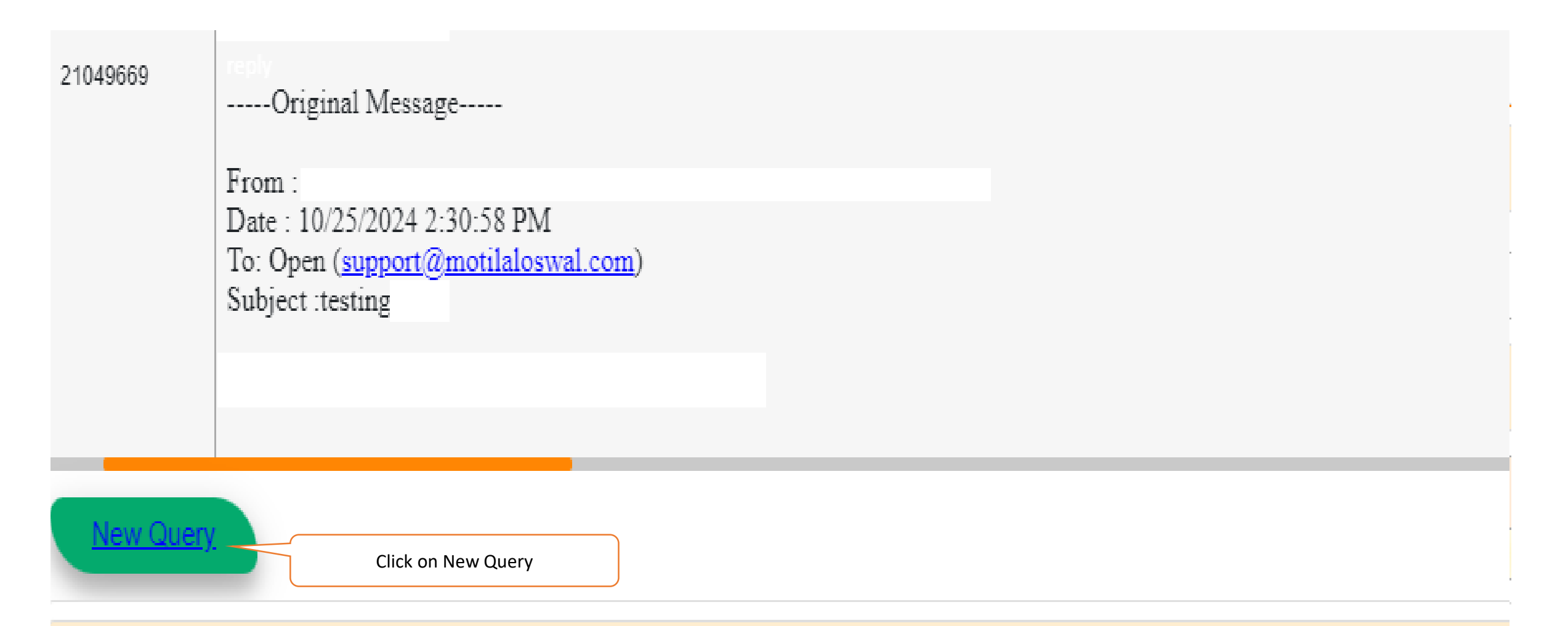

Need more clarity on this interaction? kindly click here

# New Query creation page

| Query Form                              | Track Query                                                                                                    |
|-----------------------------------------|----------------------------------------------------------------------------------------------------|
| RAISE A TI                              | ICKET                                                                                                    |
| 🔿 Self 🤇                                | Client Code Client Code Q                                                                                       |
| Query Category                          | ry (Required)                                                                                                   |
| Select an opti                          | tion                                                                                                    |
| Subject (Requir                         | ired)                                                                                                    |
|                                         |                                                                                                    |
| Describe your                           | query in detail (Required)                                                                                      |
| Mention you                             | our query in detail (Required)                                                                                  |
| Minimum 50 cha                          | aracters required.                                                                                              |
| Upload D                                | Document                                                                                                    |
| Choos                                   | se File No file chosen                                                                                          |
| File size : Max 1M<br>Supported Types : | AB allowed. Please upload zip files for multiple attachments.<br>: jpeg, jpg,png,pdf,doc,xlsx,xls,zip,docx,msg. |

Submit